PHPMyAdmin is a free tool used to manage MySQL databases. You can access PHPMyAdmin directly from your cPanel>>Databases tab.

Common tasks that can be done using PHPMyAdmin include:

- Introduction to PHPMyAdmin
- Create a new table in a MySQL databse
- Rename MySQL tables
- Delete a table in a MySQL database
- Add a field to a database table
- Modify a table field
- Delete a table field
- Importing a MySQL database to your hosting account
- Exporting (backup) a MySQL database
- Search a database using PHPMyAdmin
- Running MySQL queries

You can access your MySQL account using phpMyAdmin using the link provided to you --something like below where my-domain.ca is your domain name http://www.my-domain.com/phpmyadmin/

When you click on the link above, a dialog box will prompt you for a username and password. This will be the username and password given you when we set it up for you.

Once you log in, a phpMyAdmin screen appears as shown below.

Dues ting asta the inside the inside the ins

Caitaboaseanathyeu should see something like this. The table title now appears with under the

Now enter the names and attributes of our table fields straighte following information astable fastabove:

Written by Monday, 11 August 2008 01:13 - Last Updated Thursday, 04 November 2010 07:27

The bit with the second of the second of the

Under the Hut and the second second second to the second second

progression used to be solved to be a solved to be a solved to be